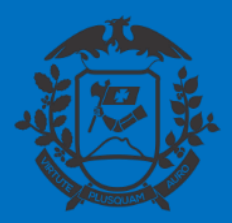

SECRETARIA DE ESTADO DE PLANEJAMENTO E GESTÃO SECRETARIA ADJUNTA DE PATRIMÔNIO E SERVIÇOS SUPERINTENDÊNCIA DE ARQUIVO PÚBLICO

# ALTERAÇÃO DE USUFRUTO DE FÉRIAS A PEDIDO

## SIGADOC

Cuiabá, 20 de maio de 2020

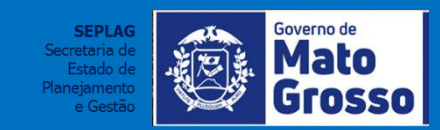

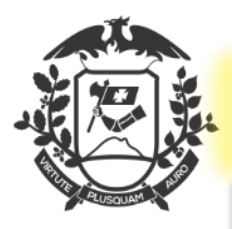

## C.I DE ALTERAÇÃO DE USUFRUTO DE FÉRIAS A PEDIDO: MODELO INICIAL

| NOVO                                                                                                   |                                |
|----------------------------------------------------------------------------------------------------|--------------------------------|
| Modelo                                                                                                 |                                |
| Requerimento de Alteração de Usufruto de Férias a Pedido                                               |                                |
| Subscritor                                                                                             |                                |
| SEPLAG257428 WILTON OLIVEIRA DE CAMPOS MORAIS                                                          | 1- Selecione o modelo:         |
| Destinatário                                                                                           |                                |
| Órgão Integrado 🔹                                                                                      | nedido:                        |
| Preenchimento automático                                                                               |                                |
| [Em branco] 🔻 🕼 Alterar 🗊 Remover + Adicionar                                                          |                                |
| Descrição                                                                                              | 2- Descreva, faça um resumo do |
| Solicitação de alteração de usufruto de férias por motivo de acompanhamento médico.                    | assunto de forma sucinta, de   |
|                                                                                                    | modo que facilite a busca do   |
| (preencher o campo acima com palavras-chave, sempre usando substantivos, genero masculino e singular). | documento ruturamente;         |
|                                                                                                    |                                |
| Periodo Aquisitivo                                                                                     | 3- Alimente os campos com as   |
| 2019 / 2020                                                                                            | informações pertinentes;       |
| Quantidade de datas Alteradas:                                                                         |                                |
| 1 *                                                                                                    |                                |
| Data Publicada Anteriormente:                                                                          |                                |
| 01/09/2020 a 30/09/2020                                                                                |                                |
|                                                                                                    |                                |
| 01/01/2021 a 30/12/2020                                                                                |                                |
|                                                                                                    |                                |
| TEXTO A SER INSERIDO COMO JUSTIFICATIVA                                                                |                                |
|                                                                                                    |                                |

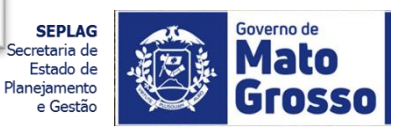

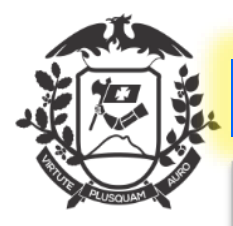

## C.I DE ALTERAÇÃO DE USUFRUTO DE FÉRIAS A PEDIDO

| Solicitação de alteração de usufruto de férias por motivo de acompanhamento médico.                  |                                                                                                    |
|----------------------------------------------------------------------------------------------------|----------------------------------------------------------------------------------------------------|
| reencher o campo acima com palavras-chave, sempre usando substantivos, gênero masculino e singular). |                                                                                                    |
| eriado Aquisitivo                                                                                    |                                                                                                    |
| 2019 / 2020                                                                                          |                                                                                                    |
|                                                                                                    | 4- Elabore o texto de justificativa                                                                            |
| Juantidade de datas Alteradas:                                                                       | em continuidade ao texto pronto                                                                                |
| 1                                                                                                    | que está na caixa;                                                                                             |
| Data Publicada Anteriormente:                                                                        | the second second second second second second second second second second second second second second second s |
| 01/09/2020 a 30/09/2020                                                                              | 5- Clique em "Visualizar                                                                                       |
|                                                                                                    | Impressão" para ver o documento                                                                                |
| iata Atual Requerida:                                                                                | no formato impresso.                                                                                           |
| 01/01/2021 a 30/12/2020                                                                              |                                                                                                    |
| EXTO A SER INSERIDO COMO JUSTIFICATIVA                                                               |                                                                                                    |
| Ectio - X 心 G G G (4 / 2 / 13 ) 第                                                                    | 6- Clique em OK para gerar o                                                                                   |
| B I ×, U S   I <sub>x</sub>  = := * * * ± ± ≡ ± ⊞ Ω +Ξ @ Codgo-Fonta                                 | documento temporario                                                                                           |
|                                                                                                    | 4                                                                                                    |
| por monvos de                                                                                        |                                                                                                    |
|                                                                                                    |                                                                                                    |
|                                                                                                    |                                                                                                    |
|                                                                                                    |                                                                                                    |
| 6 5                                                                                                  |                                                                                                    |
|                                                                                                    |                                                                                                    |
|                                                                                                    |                                                                                                    |
|                                                                                                    |                                                                                                    |

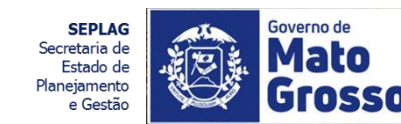

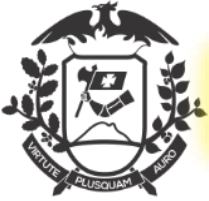

#### ALTERAÇÃO DE USUFRUTO DE FÉRIAS A PEDIDO: DOCUMENTO TEMPORÁRIO

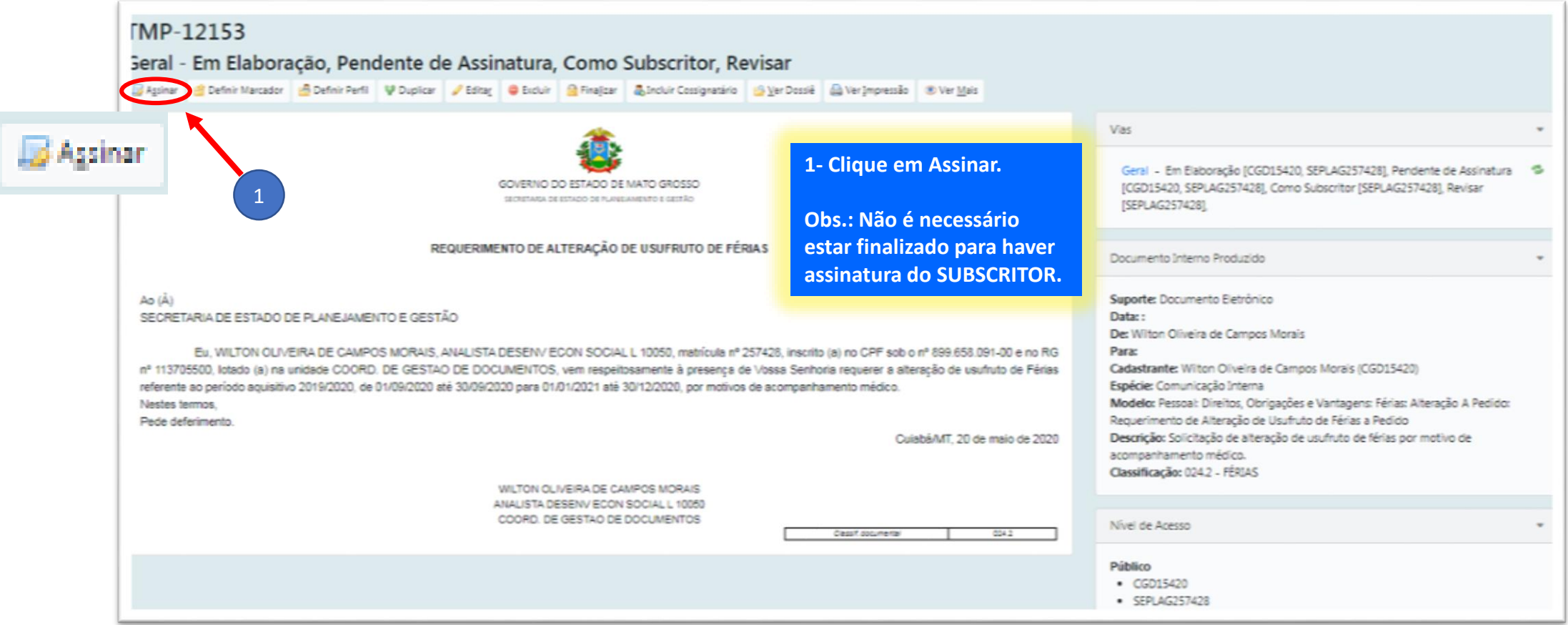

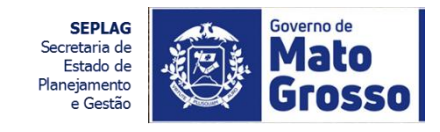

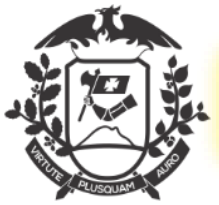

24

## C. I DE ALTERAÇÃO DE USUFRUTO DE FÉRIAS A PEDIDO: ASSINAR

| WP-11267/5GP15908/SEPLAG                                                                                                    | GOVERNO DO ESTADO DE MATO GROSSO<br>ISICHITARIA DE ECTADO DE ALEVALIMIENTO E CIECIÃO                               |
|----------------------------------------------------------------------------------------------------|----------------------------------------------------------------------------------------------------|
| WP-11287/SGP13908/SEPLAG                                                                                                    | GOVERNO DO ESTADO DE MATO GROSSO<br>BIONTIARA DE ESTADO DE NARVAMIENTO E GESTÃO                                    |
| MP-11287/5GP13908/SEPLAG                                                                                                    | BIONITURA DE ECTADO DE PLANEAUERIDO E GEICÍAD                                                                      |
| MP-11287/SGP13908/SEPLAG                                                                                                    |                                                                                                    |
|                                                                                                    |                                                                                                    |
|                                                                                                    |                                                                                                    |
|                                                                                                    |                                                                                                    |
| PERINT, DE GESTÃO DE PESSOAS/SGP13906                                                                                                    |                                                                                                    |
| COORD, DE GESTAO DE DOCUMENTOS/SEPLAG                                                                                                    |                                                                                                    |
|                                                                                                    |                                                                                                    |
| Prezados (as) Senhores (as),                                                                                                    |                                                                                                    |
|                                                                                                    |                                                                                                    |
| Cumprimentando-os (as), contralmente, solicito alteração de usufluto de férias do servidor Wilton Olivein<br>20. de 01/09/2020 até 30/09/2020 para 01/12/2020 até 30/12/2020, por motivos de relevante e inaclável interv | ra De Campos Morais, matrícula 257428 , cargo Analista Desenv Econ Social L 10060, lotado(a) na u<br>esse público. |
| Respetosemente.                                                                                                    |                                                                                                    |
|                                                                                                    |                                                                                                    |
| Dbs.: Se não estiver marcado a                                                                                                    | João Cabral de Malo Neto                                                                                           |
| caixa "Tramitar", o documento                                                                                                    | SUPERINT, DE GESTÃO DE PESSOAS                                                                                     |
| permanecerá na unidade.                                                                                                    |                                                                                                    |

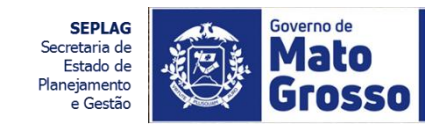

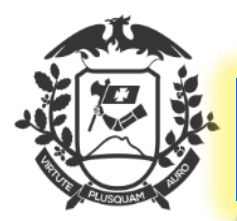

#### C. I DE ALTERAÇÃO DE USUFRUTO DE FÉRIAS A PEDIDO APÓS ASSINATURA

| SEPLA<br>1ª Via                                                                                                    | G-Cl<br>(Elimi | IN-20<br>inação | )20/00<br>5) - Agu | 182<br>ardano      | lo Anda     | amento                                     |                              |                                    |                           |       |               |                         |                    |          |
|----------------------------------------------------------------------------------------------------|----------------|-----------------|--------------------|--------------------|-------------|--------------------------------------------|------------------------------|------------------------------------|---------------------------|-------|---------------|-------------------------|--------------------|----------|
| Anotar                                                                                                    | R Arg. C       | orrente         | Autenticar         | 🕞 Autuar           | Cancelar    | 🔮 Definir Marcad                           | dor 🙆                        | Definir Perfil                     | V Duplicar                | 🙆 Ge  | rar Protocolo | 🖸 Incluir <u>C</u> ópia | GIncluir Documento | 📓 Indica |
| 🤫 Redefini                                                                                                    | r Acesso       | Sobrest         | tar 😽 Tramit       | ar 📴 <u>V</u> er I | Dossië 🚔 Ve | er Impressão 💿 ง                           | /er <u>M</u> ais             | Vincular                           |                           |       |               |                         |                    |          |
| GOVERNO DO ESTADO DE MATO GROSSO<br>ECNETAMA DE ESTADO DE PLANELAMENTO E GESTÃO<br>1- Após assinado, e não<br>tramitado, o documento<br>permanecerá na unidade na<br>situação "Aguardando<br>Andamento".                                                                                                    |                |                 |                    |                    |             |                                            |                              |                                    |                           |       |               |                         |                    |          |
|                                                                                                    |                |                 |                    |                    | REQUER      | RIMENTO DE ALT                             | TERAÇÂ                       | O DE USUR                          | FRUTO DE FI               | ÉRIAS |               |                         |                    |          |
| Ao (Å)<br>SECRETARIA DE ESTADO DE PLANEJAMENTO E GESTÃO<br>Eu, WILTON OLIVEIRA DE CAMPOS MORAIS, ANALISTA DESENV ECON SOCIAL L 10050, matrícula nº 257428, inscrito (a) no CPF sob o nº 899.658.091-00 e no RG<br>nº 113705500, lotado (a) na unidade COORD. DE GESTAO DE DOCUMENTOS, vem respeitosamente à presença de Vossa Senhoria requerer a alteração de usufruto de Férias<br>referente ao período aquisitivo 2019/2020, de 01/09/2020 até 30/09/2020 para 01/01/2021 até 30/12/2020, por motivos de acompanhamento médico.<br>Nestes termos,<br>Pede deferimento.<br>Cuiabá/MT, 20 de maio de 2020 |                |                 |                    |                    |             |                                            |                              |                                    |                           |       |               |                         |                    |          |
|                                                                                                    |                |                 |                    |                    |             | WILTON OLIV<br>ANALISTA DES<br>COORD. DE O | EIRA DE<br>SENV EC<br>BESTAO | CAMPOS M<br>ON SOCIAL<br>DE DOCUME | ORAIS<br>L 10050<br>ENTOS |       |               | Classif documentar      | 024.2              | _        |

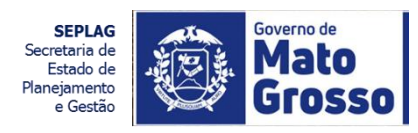

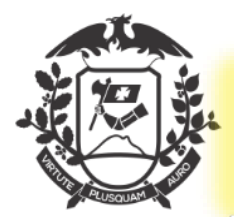

#### C. I DE ALTERAÇÃO DE USUFRUTO DE FÉRIAS A PEDIDO AUTUAÇÃO

| Processo Administrativo                              | >                                  | 1                                | 1- Selecione o modelo: Neste caso<br>é o modelo de CAPA do processo, |
|------------------------------------------------------|------------------------------------|----------------------------------|----------------------------------------------------------------------|
| Acesso<br>Público                                    | •                                  |                                  | Administrativo.                                                      |
| Subscritor                                           |                                    |                                  |                                                                      |
| SEPLAG257428                                         |                                    | WILTON OLIVEIRA DE CAMPOS MORAIS | 2- Alimente os demais campos                                         |
| Destinatário                                         |                                    |                                  | com as informações pertinentes.                                      |
| Órgão Integrado                                      | •                                  | -                                | Neste caso as informações são                                        |
| Preenchimento automático                             |                                    |                                  | "puxadas" do documento                                               |
| [Em branco] 🔻 🕼 Alterar 🗐 Ren                        | nover + Adicionar                  | 2                                | autuado (C.1 de alteração de usufruto de férias a pedido).           |
| Classificação                                        |                                    |                                  |                                                                      |
| 024.2                                                | FÉRIAS                             |                                  |                                                                      |
| Descrição                                            |                                    |                                  |                                                                      |
| Solicitação de alteração de usufruto de              | e férias por motivo de acomp       | anhamento médico.                |                                                                      |
| (preencher o campo acima com palavras-chave, se      | more usando substantivos, gênero r | masculino e singular).           | h.                                                                   |
| deserves a service service service and the static st | and a second second second second  |                                  |                                                                      |

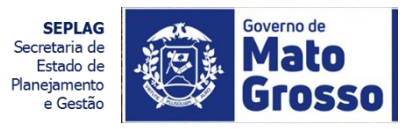

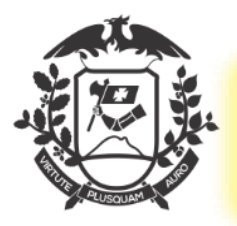

#### ALTERAÇÃO DE USUFRUTO DE FÉRIAS A PEDIDO PROCESSO FORMALIZADO

| TMP-12077<br>Geral - Em Elaboração<br>General - Em Elaboração | o, Pendente de Assinatura, Como Subscritor, Revisar<br>efeir Perti V Duplicar 🖋 Edua: 👄 Excluir 🚔 Finajizar 🎄 Induir Cossignatário 🌚 Yer Dossië 🚔 Ver Impressão 👁 Ver Maio | 1-Com a autuação será gerada a capa, que deverá ser assinada                                                                                                    |
|---------------------------------------------------------------|----------------------------------------------------------------------------------------------------|----------------------------------------------------------------------------------------------------|
| Agsinar                                                       | PROCESSO ADMINISTRATIVO                                                                                                    | Volumes         *           Geral - Em Elaboração (CGD15420, SEPLAG257428), Pendente de Assinatura<br>(CGD15420, SEPLAG257428), Como Subscritor (SEPLAG257428), Revisar<br>(SEPLAG257428),           Documento Interno Produzido         * |
|                                                               | Processo Nº<br>TMP-12077                                                                                                    | Suporte: Documento Eletrônico<br>Data: :<br>De: Wilton Oliveira de Campos Morais<br>Para:<br>Cadastrante: Wilton Oliveira de Campos Morais (CGD15420)<br>Espécie: Parceso Administrativo                                                   |
|                                                               | Data de abertura                                                                                                    | Modelo: Processo Administrativo<br>Descrição: Solicitação de alteração de usufruto de férias por motivo de<br>acompanhamento médico.<br>Classificação: 024.2 - FÉRIAS                                                                      |
|                                                               | OBJETO<br>Solicitação de alteração de usufruto de férias por motivo de acompanhamento médico.                                                                              | Nível de Acesso         *           Público         •           •         CGD15420           •         SEPLAG257428                                                                                                    |

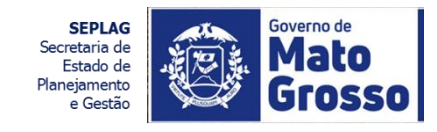

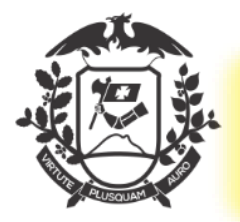

#### ALTERAÇÃO DE USUFRUTO DE FÉRIAS A PEDIDO ASSINADO AGUARDANDO ANDAMENTO

| EPLAG-ADM-2020/                                       | 00170                                      |                          |                        |                  |           |                                                                                                    |                                                                                                    |                                                    |                                |                                  |                   |
|-------------------------------------------------------|--------------------------------------------|--------------------------|------------------------|------------------|-----------|----------------------------------------------------------------------------------------------------|----------------------------------------------------------------------------------------------------|----------------------------------------------------|--------------------------------|----------------------------------|-------------------|
| • Volume - Aguardance                                 | do Andamento                               |                          |                        |                  |           |                                                                                                    |                                                                                                    |                                                    |                                |                                  |                   |
| Anotar 🧠 Apensar 🗟 Arg. Correcte                      | 😼 Agtenticar 🛛 🤤 Cancelar                  | 🧠 Criar Subprocesso      | 🔮 Definir Marcador     | 🔒 Definir Perfil | ¥ Dupicar | 🔓 Encerrar Volume                                                                                                    | Gerar Protocolo                                                                                                    | C) Incluir <u>C</u> á                              | sia 🔒 Induir <u>D</u> ocumento | 😹 Indicar para Guarda Permanente | Publicar no Diári |
| Reclassificar 🤫 Redefinir Acesso 🔹                    | iogrestar 🕞 Tramitar 🚬 Vi                  | er Dossië 🛛 🖓 Ver Impres | são 🛞 Ver <u>M</u> ais | C Vigcular       |           |                                                                                                    |                                                                                                    |                                                    |                                |                                  |                   |
|                                                       |                                            | PROCESSO AD              | MINISTRATIVO           | 1- Apć           | ós assin  | atura, sem                                                                                                    | trâmite, o                                                                                                    | Vo                                                 | umes                           |                                  |                   |
| processo estará na unidade na<br>situação "Aguardando |                                            |                          |                        |                  |           |                                                                                                    | <ul> <li>W01 - Aguardando Andamento [CGD15420, SEPLAG257428],</li> <li>Geral - Documento Assinado com Senha [SEPLAG257428],</li> </ul> |                                                    |                                | 1                                |                   |
|                                                       | SECRETARIA DE ESTADO DE PLANEJAMENTO E GES |                          |                        |                  |           |                                                                                                    |                                                                                                    | Do                                                 | cumerto Interno Produzi        | do                               |                   |
| Processo Nº<br>SEPLAG-ADM-2020/00170                  |                                            |                          |                        |                  |           | Suporte: Documento Eletrônico<br>Data: : 20/05/20<br>De: Wilton Oliveira de Campos Morais<br>Para:<br>Cadastrante: Wilton Oliveira de Campos Morais (CGD15420)<br>Espécie: Processo Administrativo |                                                                                                    |                                                    |                                |                                  |                   |
| Data de abertura 20/05/2020                           |                                            |                          |                        |                  |           | Me<br>De<br>act<br>Cla                                                                                                    | xdelor Processo Administ<br>scrição: Solicitação de al<br>impanhamento médico.<br>ssificação: 024.2 - FÉRIA                            | rativo<br>leração de usufruto de férias por m<br>S | otivo de                       |                                  |                   |
|                                                       | L                                          |                          |                        |                  |           |                                                                                                    |                                                                                                    | Nó                                                 | el de Acesso                   |                                  |                   |
|                                                       |                                            | OBJ                      | ETO                    |                  |           |                                                                                                    | _                                                                                                    | Pú                                                 | blico (Público)                |                                  |                   |
|                                                       | Solicitação de altera                      | ção de usufruto de féri  | es por motivo de aco   | ompanhamento n   | nédico.   |                                                                                                    |                                                                                                    | 200                                                | n iure & williamer             |                                  |                   |

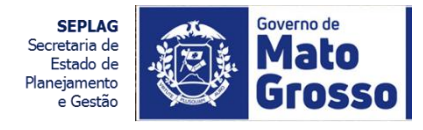

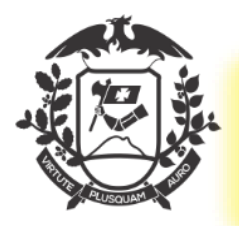

### DESPACHO DE DECISÃO DE ALTERAÇÃO DE USUFRUTO DE FÉRIAS A PEDIDO: ELABORAÇÃO

| Despacho Decisão de Alteração de Usufruto de Férias a Pedido<br>Origem<br>Interno Produzido                                                 | 1                                | 1- Selecione o modelo: Neste caso<br>é o modelo " Despacho de<br>decisão de Alteração de Férias A<br>Pedido". |                   |
|----------------------------------------------------------------------------------------------------|----------------------------------|----------------------------------------------------------------------------------------------------|-------------------|
| Subscritor                                                                                                    |                                  |                                                                                                    | tuto Personalizar |
| SEPLAG257428 - 1<br>Destinatário<br>Órgão Integrado                                                                                         | WILTON OLIVEIRA DE CAMPOS MORAIS | 2- As infomações dos campos são<br>"puxadas" do Processo;                                                     |                   |
| Preenchimento automático<br>[Em branco]  Alterar Remover + Adicionar Descrição Solicitação de usu fruto de Sériar por motivo de acompanhame | urta mética                      | 3- A lista de seleção tem as<br>opções de "Autorização" ou<br>"Indeferimento", neste último                   |                   |
| preencher o campo acima com palavras-chave, sempre usando substantivos, gênero masculino                                                    | e singular).                     | para elaboração da justificativa de<br>Indeferimento.                                                         |                   |
| Autorização                                                                                                    | 3                                | Porém será aqui trabalhada a                                                                                  |                   |
|                                                                                                    |                                  | situação de "AUTORIZAÇÃO".                                                                                    |                   |

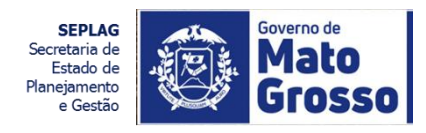

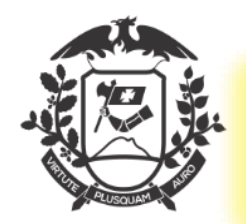

#### DESPACHO DE DECISÃO DE ALTERAÇÃO DE USUFRUTO DE FÉRIAS A PEDIDO: VISUALIZAÇÃO EM PDF

| Soverno do Estado de Mato Grosso                                                                       | S preverPdf - Google Chrome                                                                                |
|----------------------------------------------------------------------------------------------------|----------------------------------------------------------------------------------------------------|
| SECRETARIA DE ESTADO DE PLANEJAMENTO E GESTÃO                                                          | sigadoc.apmt.mt.gov.br/sigaex/app/expediente/doc/preverPdf Q                                               |
| TMP-12157                                                                                              | ^ ^                                                                                                    |
| Modelo<br>Despacho Decisão de Alteração de Usufruto de Férias a Pedido                                 | <u> </u>                                                                                                   |
| Origem<br>Interno Produzido                                                                            | GOVERNO DO ESTADO DE MATO GROSSO<br>SECRETARIA DE ESTADO DE PLANEJAMENTO E GESTÃO<br>DESPACHO Nº TMP-12157 |
| SEPLAG257428 WILTON OLIVEIRA                                                                           |                                                                                                    |
| Destinatário<br>Órgão Integrado                                                                        | DE: COORD. DE GESTAO DE DOCUMENTOS/ SEPLAG<br>PARA: SUPERINT. DE GESTÃO DE PESSOAS/SEPLAG                  |
| Preenchimento automático<br>[Em branco] T @ Aterar @ Remover + Adicionar 1- Visualizar In              | Prezado (a) Senhor (a).                                                                                    |
| Descrição<br>Solicitação de alteração de usufruto de férias por motivo de acompanhamento médico.       | Encaminhamos o processo para autorização da alteração de usufruto de férias requerida.                     |
| (preencher o campo acima com palavras-chave, sempre usando substantivos, gênero masculino e singular). | Atenciosamente,                                                                                            |
| Autorização T                                                                                          | Cuiabá/MT, 20 de maio de 2020                                                                              |
| Atenciosamente                                                                                         | WILTON OLIVEIRA DE CAMPOS MORAIS<br>ANALISTA DESENV ECON SOCIAL L 10050<br>COORD. DE GESTAO DE DOCUMENTOS  |

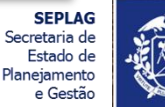

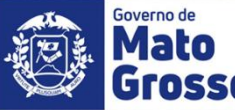

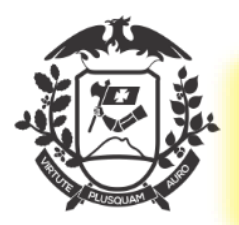

#### DESPACHO DE DECISÃO DE <u>ALTERAÇÃO DE USUFRUTO DE FÉRIAS A PEDIDO: DOCUMENTO TEMPORÁRIO</u>

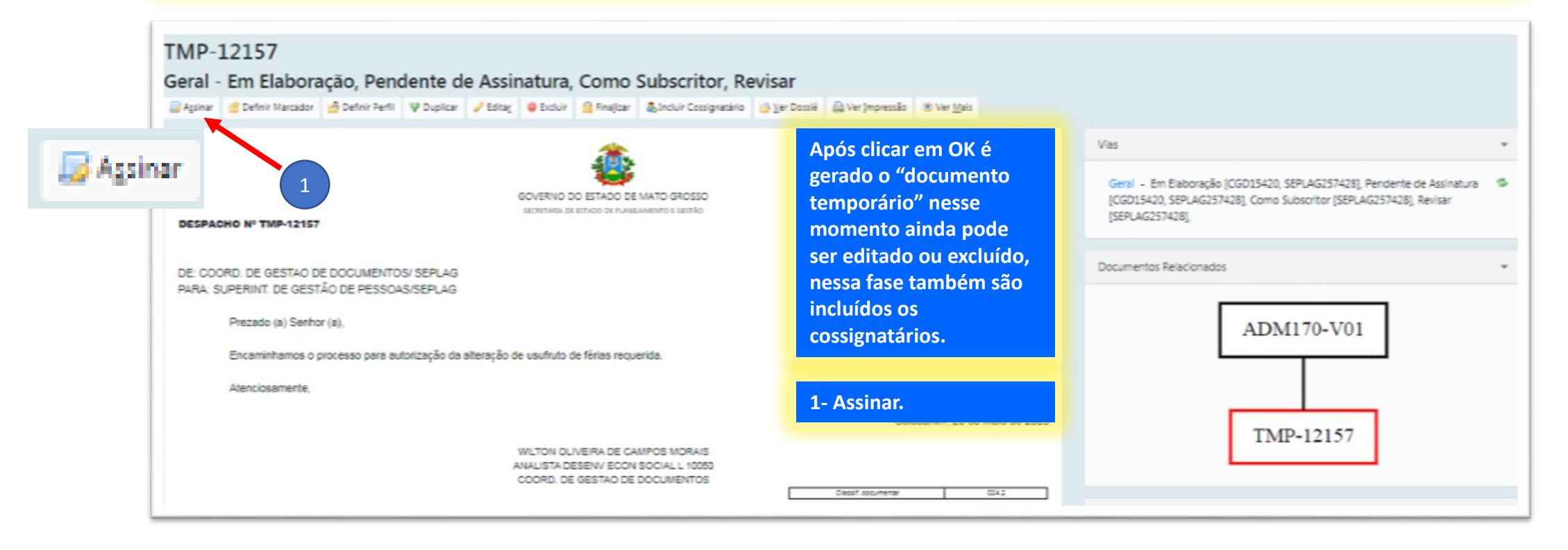

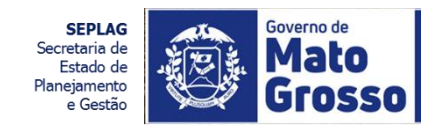

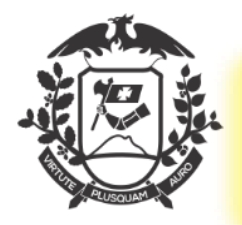

#### DESPACHO DE DECISÃO DE ALTERAÇÃO DE USUFRUTO DE FÉRIAS A PEDIDO: ASSINAR

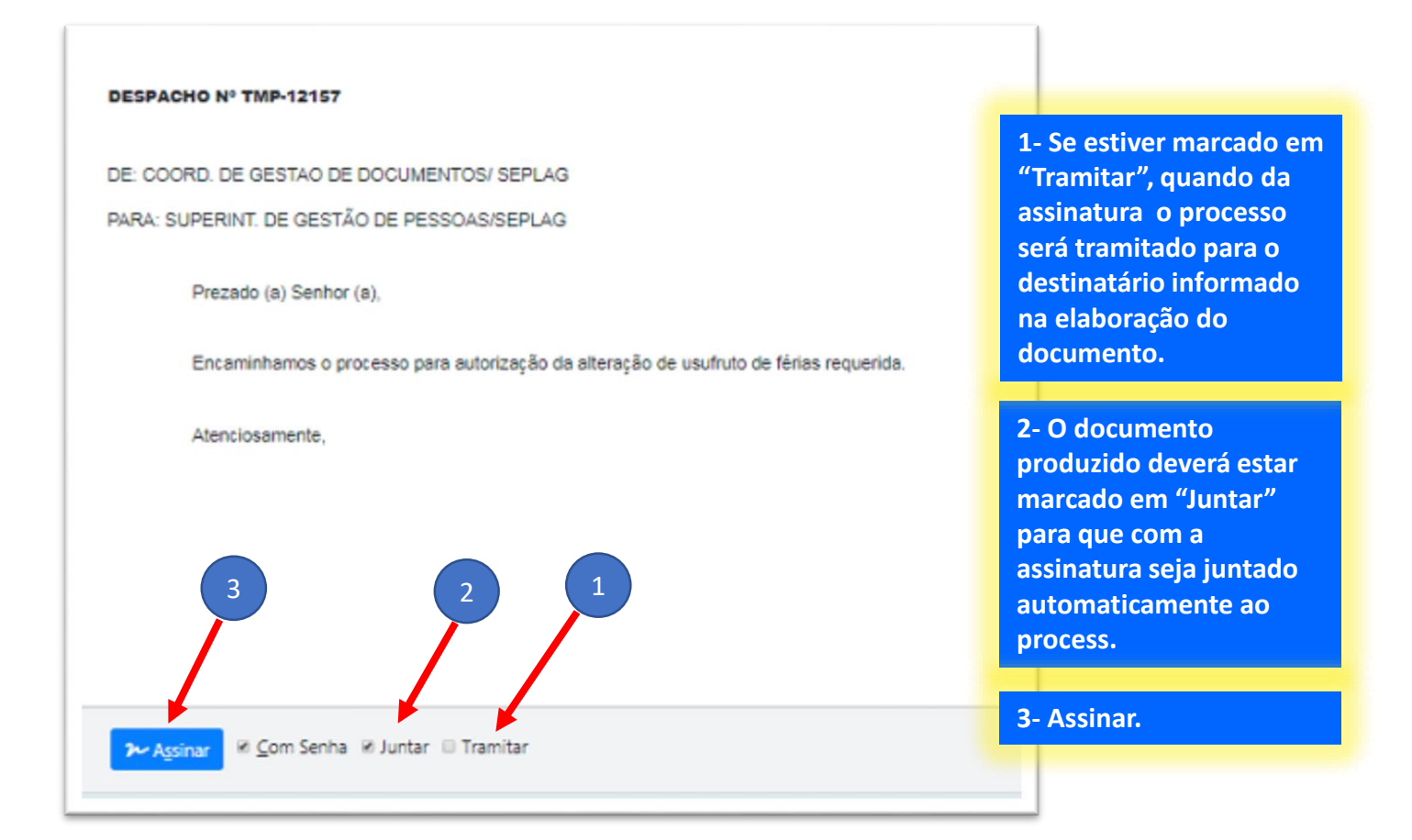

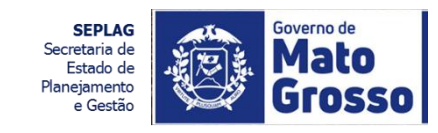

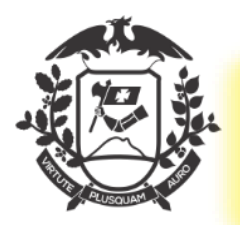

#### DESPACHO DE DECISÃO DE ALTERAÇÃO DE USUFRUTO DE FÉRIAS A PEDIDO: JUNTADO AO PROCESSO

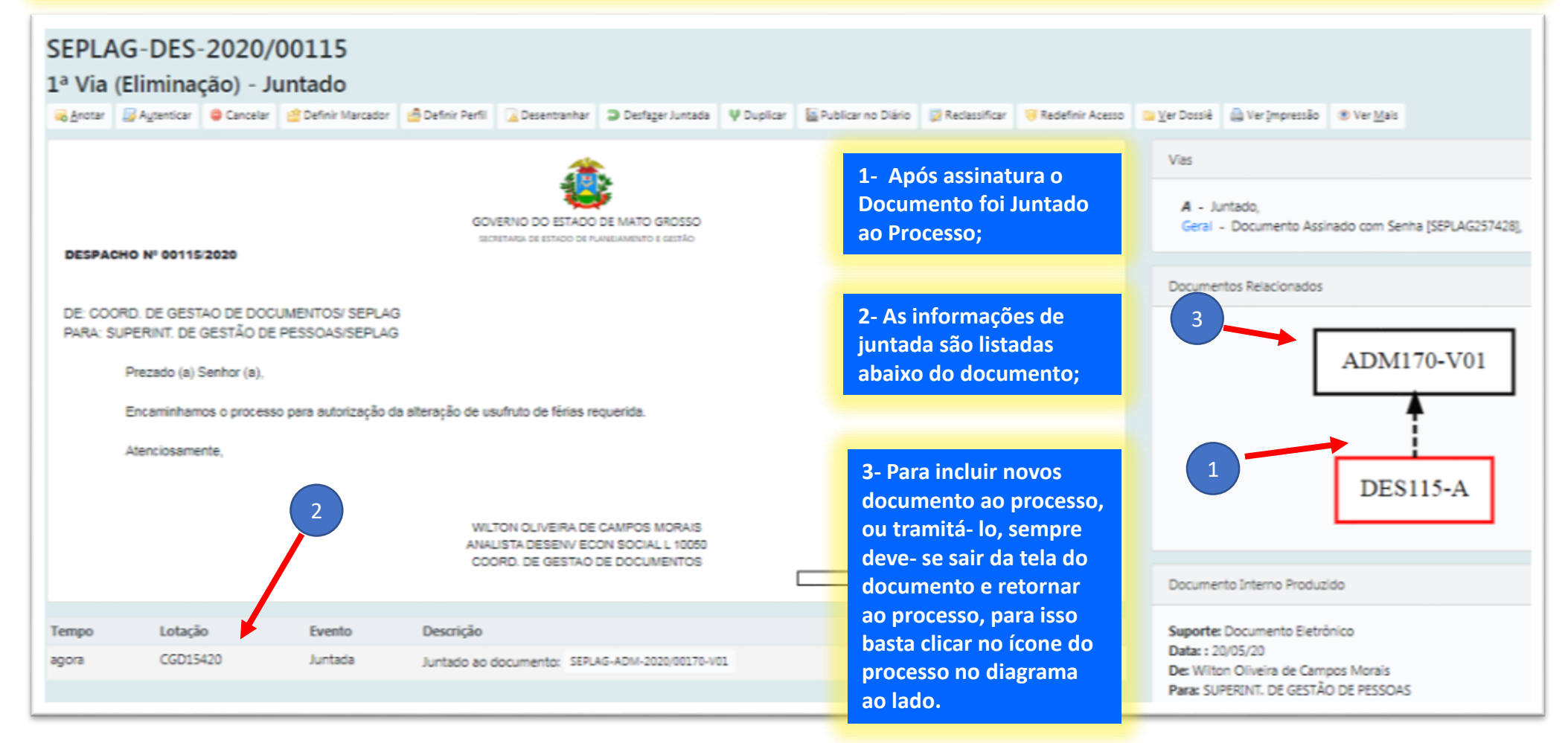

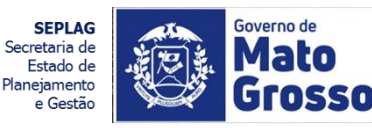

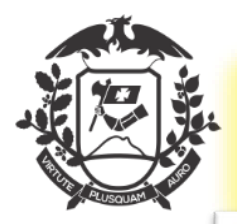

#### PROCESSO DE ALTERAÇÃO DE USUFRUTO DE FÉRIAS A PEDIDO TRAMITAR

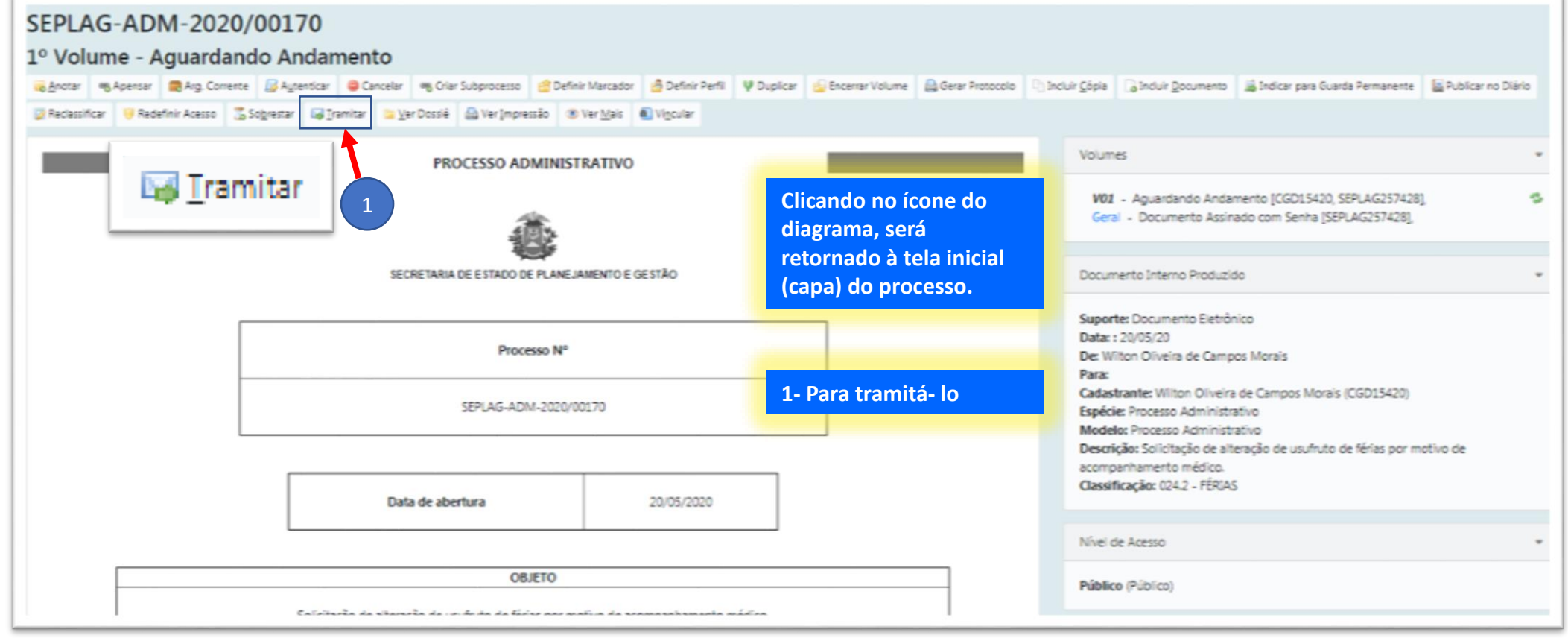

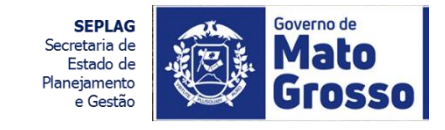

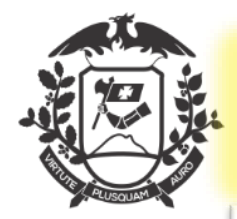

#### PROCESSO DE ALTERAÇÃO DE USUFRUTO DE FÉRIAS A PEDIDO TRAMITAR

| SIGA 💥 🚳 ME                                                                                                    | NU 🔻 Documentos + Ferramentas + 🗖                                                                                                    | istórios en Costão e                                                                |       |
|----------------------------------------------------------------------------------------------------|----------------------------------------------------------------------------------------------------|-------------------------------------------------------------------------------------|-------|
| Governo do Estado de Mato Gro<br>> SECRETARIA DE ESTADO DE PLA                                                                                                    | sso<br>NEJAMENTO E GESTÃO                                                                                                    |                                                                                     | ×     |
| Tramitar - SEPLAG-ADM                                                                                                    | -2020/00170-V01 - 1º Volume                                                                                                    | Dados da Lotação                                                                    | - 1   |
| Destinatário<br>Órgão Integrado<br>Data da devolução<br>Atenção: somente preencher a data de<br>a intenção for, realmente, que o docum<br>devolvido até esta data. | 1- Para tramitá- lo, selecionar o<br>destinatário: Órgão Integrado,<br>matrícula ou Externo .<br>Órgão Integrado São órgão do<br>Poder Executivo. Para busca de<br>unidades (lotações) ou<br>matrículas específicas<br>(usuários), fazer a busca na | Nome ou Sigla pessoas Órgão SECRETARIA DE ESTADO DE PLANEJAMENTO E GESTÃO Pesquisar | •     |
| Qx Cancela                                                                                                    | caixa ao lado com palavras<br>chave.                                                                                                    | Sigla Nome Fim de Vig                                                               | ência |
|                                                                                                    |                                                                                                    | GSAGP13905 GAB.DO SECRET. ADJ. DE GESTÃO DE PESSOAS                                 |       |
|                                                                                                    |                                                                                                    | GDP20006 GER. DE DESENV. DE PESSOAS                                                 |       |
|                                                                                                    | 2- Clique sempre na                                                                                                    | SGP13908 SUPERINT. DE GESTÃO DE PESSOAS                                             |       |
|                                                                                                    |                                                                                                    | 2                                                                                   |       |

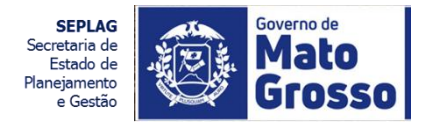

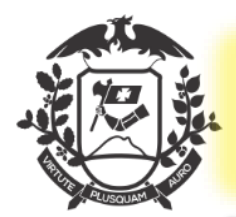

#### PROCESSO DE ALTERAÇÃO DE USUFRUTO DE FÉRIAS A PEDIDO TRAMITADO

| SEPLAG-ADM-2020/00170<br>1º Volume Caixa de Entrada (Digital) [SGP13908]<br>Agterricar @ Cancelar @ Criar Subprocesso @ Definir Marcador @ Definir Perfil @ Destager Transferência @ Duplicar @ Gerar Protocolo @ Reclassificar @ Ver Dossiê @ Ver Impro | essão ® Ver <u>M</u> ais                                                                                                    |
|----------------------------------------------------------------------------------------------------|----------------------------------------------------------------------------------------------------|
| PROCESSO ADMINISTRATIVO<br>1-Após tramitado, o documento estará na caixa de<br>entrada da unidade destinatária com a seguinte<br>situação: " Caixa de Entrada (digital).                                                                                 | Volumes<br>V01 - Caixa de Entrada (Digital) [SGP13908], Transferido (<br>SEPLAG257428],<br>Geral - Documento Assinado com Senha [SEPLAG257428] |
| SECRETARIA DE ESTADO DE PLANEJAMENTO E GESTÃO                                                                                                    | Tramitação                                                                                                    |
| SEPLAG-ADM-2020/00170                                                                                                    | CGD15420                                                                                                    |
| Data de abertura 20/05/2020                                                                                                    | SGP13908                                                                                                    |
| OBJETO<br>Solicitação de alteração de usufruto de férias por motivo de acompanhamento médico.                                                                                                    | Documento Interno Produzido Suporte: Documento Eletrônico Data: : 20/05/20                                                                     |

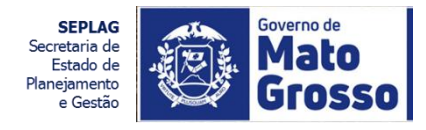

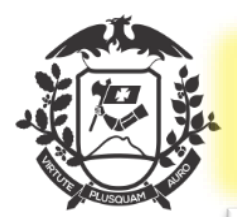

#### PROCESSO DE ALTERAÇÃO DE USUFRUTO DE FÉRIAS A PEDIDO UNIDADE GESTÃO DE PESSOAS

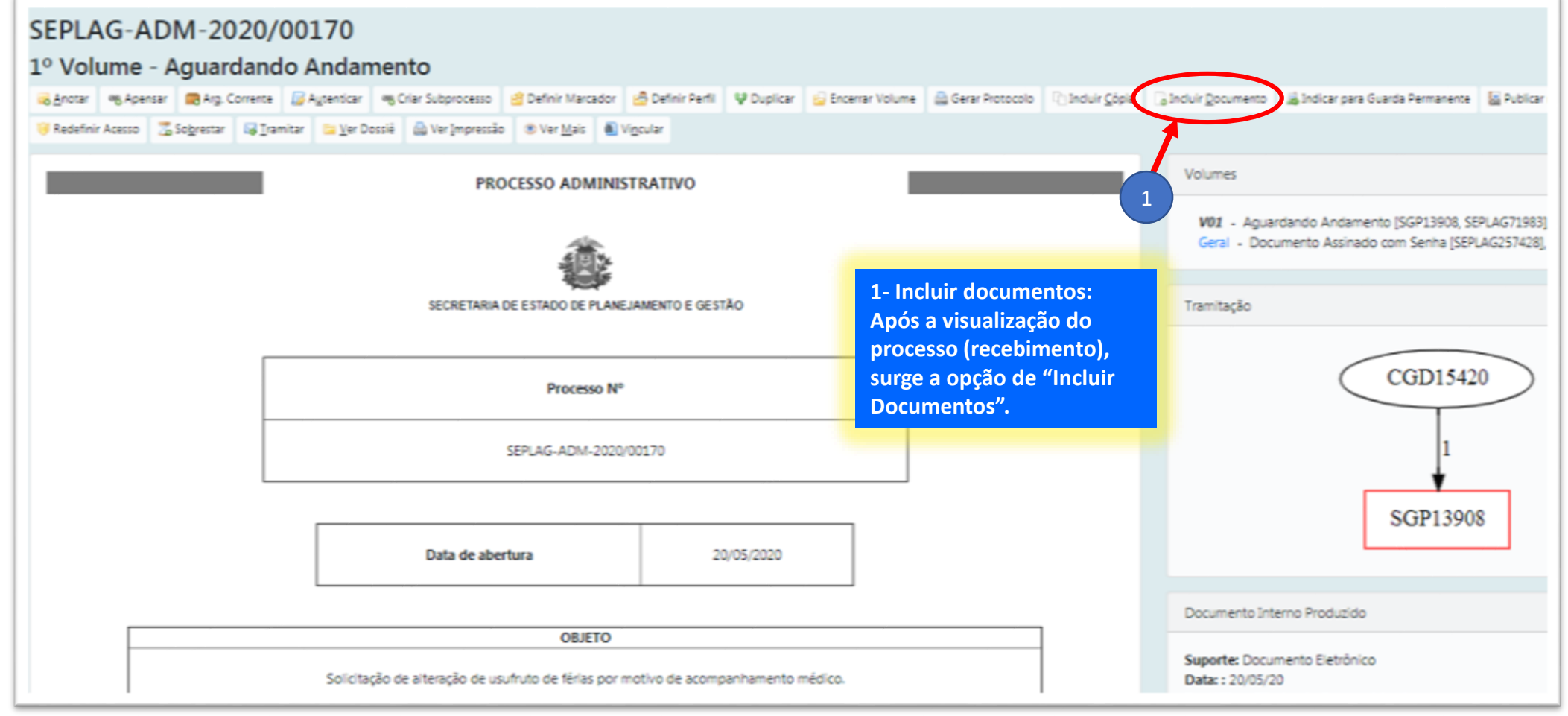

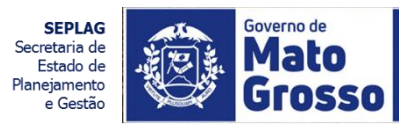

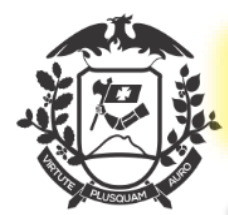

## NOTIFICAÇÃO DE AUTORIZAÇÃO DE USUFRUTO DE FÉRIAS A PEDIDO

| NOVO                                                                                                   | 1- Selecione o modelo: Neste caso                             |                         |
|----------------------------------------------------------------------------------------------------|---------------------------------------------------------------|-------------------------|
| Modelo                                                                                                 | o modelo "Notificação de<br>Autorização de Usufruto de Férias |                         |
| Subscritor                                                                                             | a Pedido".                                                    |                         |
| SEPLAG71983 João Cabral de Meio Neto                                                                   | 2- Como é um documento que faz                                | Substituto Personalizar |
| Matrícula SEPLAG257428 Wil                                                                             | informações aqui alimentadas são                              |                         |
| Preenchimento automático                                                                               | "puxadas" do processo.                                        |                         |
| Descrição                                                                                              |                                                               |                         |
| Solicitação de alteração de usufruto de férias por motivo de acompanhamento médico.                    |                                                               | ]                       |
| (preencher o campo acima com palavras-chave, sempre usando substantivos, gênero masculino e singular). | ~                                                             | 0                       |
| OK Ver Impressão                                                                                       |                                                               |                         |
|                                                                                                    |                                                               |                         |
|                                                                                                    |                                                               |                         |

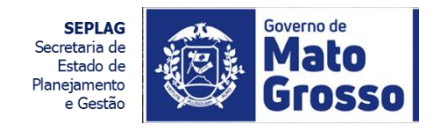

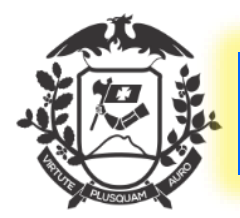

#### NOTIFICAÇÃO DE AUTORIZAÇÃO DE USUFRUTO DE FÉRIAS A PEDIDO VISUALIZAR IMPRESSÃO

| NOVO                                                                                            | S preverPdf - Google Chrome                                                                                                    |
|-------------------------------------------------------------------------------------------------|----------------------------------------------------------------------------------------------------|
|                                                                                                 | isigadoc.apmt.mt.gov.br/sigaex/app/expediente/doc/preverPdf Q                                                                       |
| Modelo<br>Notificação de Autorização de Usufruto de Férias a Pedido                             |                                                                                                    |
| Subscritor<br>SEPLAG71983 - João                                                                | GOVERNO DO ESTADO DE MATO GROSSO<br>SECRETARIA DE ESTADO DE PLANEJAMENTO E GESTÃO                                                   |
| Destinatário Matrícula                                                                          | NOTIFICAÇÃO DE AUTORIZAÇÃO DE ALTERAÇÃO DE USUFRUTO DE FÉRIAS A<br>PEDIDO                                                           |
| Preenchimento automático<br>[Em branco] V C Alterar Remover + Adicionar                         | N° NOVO                                                                                                    |
| Descrição                                                                                       | Ao Senhor                                                                                                    |
| Solicitação de alteração de usufruto de férias por motivo de acompanhamento                     | WILTON OLIVEIRA DE CAMPOS MORAIS                                                                                                    |
| (preencher o campo acima com palavras-chave, sempre usando substantivos, género masculino e sin | Protocolo: SEPLAG-CIN-2020/00182                                                                                                    |
| 1- Como e um processo col<br>desfecho de "Autorização"                                          | Prezado Senhor,                                                                                                    |
| 2<br>2<br>2<br>2<br>2<br>2<br>2<br>2<br>2<br>2<br>2<br>2<br>2<br>2<br>2<br>2<br>2<br>2<br>2     | Informamos que o seu pedido de alteração de data de usufruto de férias foi<br>autorizado para a data solicitada.<br>Atenciosamente, |
| "documento temporário".                                                                         |                                                                                                    |

SEPLAG Secretaria de Estado de Planejamento e Gestão

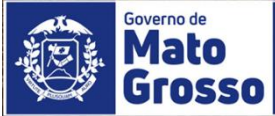

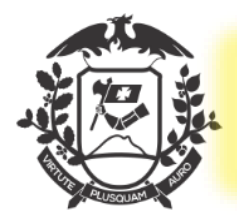

#### NOTIFICAÇÃO DE AUTORIZAÇÃO DE USUFRUTO DE FÉRIAS A PEDIDO DOCUMENTO TEMPORÁRIO

| TMP-12114                                                                         |                                                                                   |                                                                                                  |                                                                                                    |
|-----------------------------------------------------------------------------------|-----------------------------------------------------------------------------------|--------------------------------------------------------------------------------------------------|----------------------------------------------------------------------------------------------------|
| Geral - Em Elaboração, Pendente de As                                             | sinatura, Como Subscritor                                                         | , Revisar                                                                                        |                                                                                                    |
| 🛃 Agsinar 📑 Definir Marcador 📑 Definir Perfil 🛛 🖞 Dupicar 🥜 Edit                  | tag 😝 Excluir 🙆 Finajizar 💩 Incluir Cossigna                                      | stário 🌝 Ver Dossiê 🚔 Ver Jmpressão 🛞 Ver <u>M</u> ais                                           |                                                                                                    |
| K                                                                                 |                                                                                   |                                                                                                  |                                                                                                    |
|                                                                                   | <u></u>                                                                           |                                                                                                  | Vias                                                                                                    |
| 1                                                                                 | GOVERNO DO ESTADO DE MATO GROSSO<br>Ischetarda de Estado de Planejamentos destrao | 1-Visualização do "Documento<br>Temporário". Nessa fase, não<br>assinado, ainda pode ser editado | Geral – Em Elaboração [SGP13908, SEPLAG71983], Pendente de Assinatura<br>[SGP13908, SEPLAG71983], Como Subscritor [SEPLAG71983], Revisar<br>[SEPLAG71983], |
| NOTIFICAÇÃO DE AUTORIZAÇÃO DE ALTERAÇÃO DE USUFR<br>Nº TMP-12114                  | UTO DE FÉRIAS A PEDIDO                                                            | ou excluído.                                                                                     | Documentos Relacionados                                                                                                    |
| Ao Senhor<br>WILTON OLIVEIRA DE CAMPOS MORAIS<br>Protocolo: SEPLAG-CIN-2020/00182 |                                                                                   | 2-Indica que o "documento<br>Temporário(TMP)" está vinculado                                     | ADM170-V01                                                                                                    |
| Prezado Senhor,                                                                   |                                                                                   | a um processo.                                                                                   |                                                                                                    |
| Informamos que o seu pedido de alteração de data de us                            | ictada.                                                                           | TMD-12114                                                                                        |                                                                                                    |
| Atenciosamente,                                                                   |                                                                                   |                                                                                                  | 2 IMP-12114                                                                                                    |
|                                                                                   |                                                                                   | Cuisháilit 20 de maio de 2020                                                                    |                                                                                                    |
|                                                                                   |                                                                                   |                                                                                                  | Documento Interno Produzido                                                                                                    |
|                                                                                   | João Cabral de Melo Neto<br>DGA-6<br>SUPERINT. DE GESTÃO DE PESSOAS               |                                                                                                  | Suporte: Documento Eletrônico<br>Data: :                                                                                                    |

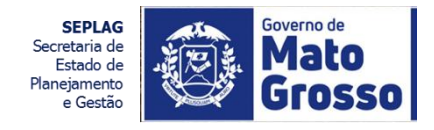

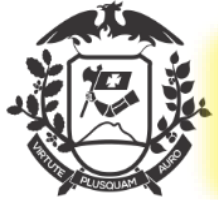

#### NOTIFICAÇÃO DE AUTORIZAÇÃO DE USUFRUTO DE FÉRIAS A PEDIDO ASSINAR

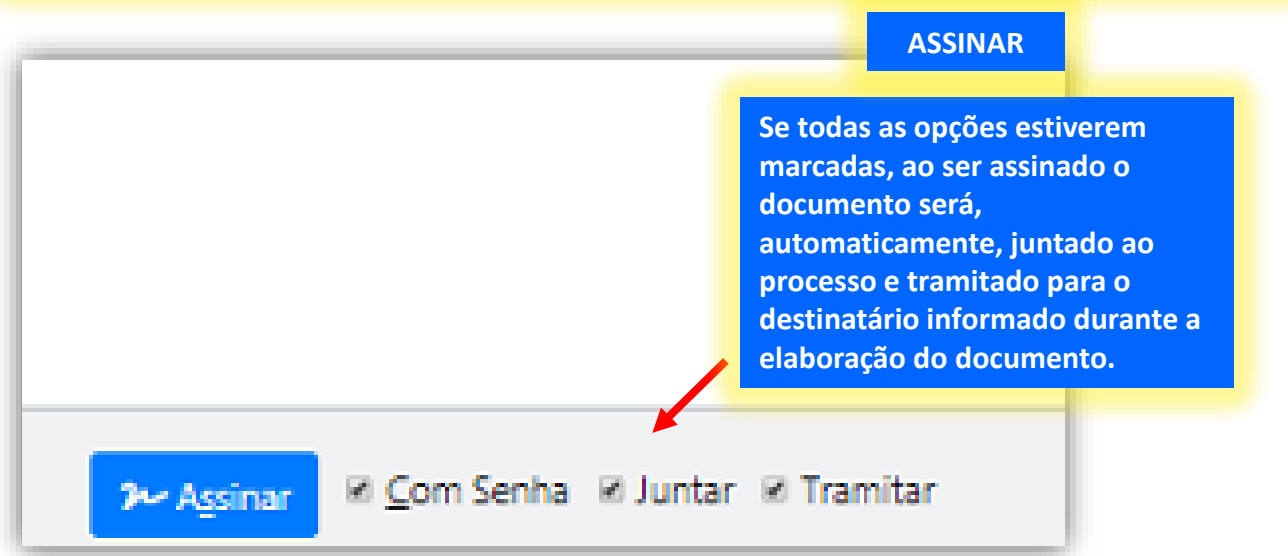

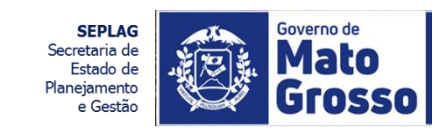

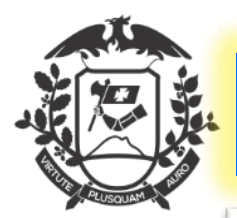

#### NOTIFICAÇÃO DE AUTORIZAÇÃO DE USUFRUTO DE FÉRIAS A PEDIDO JUNTADO

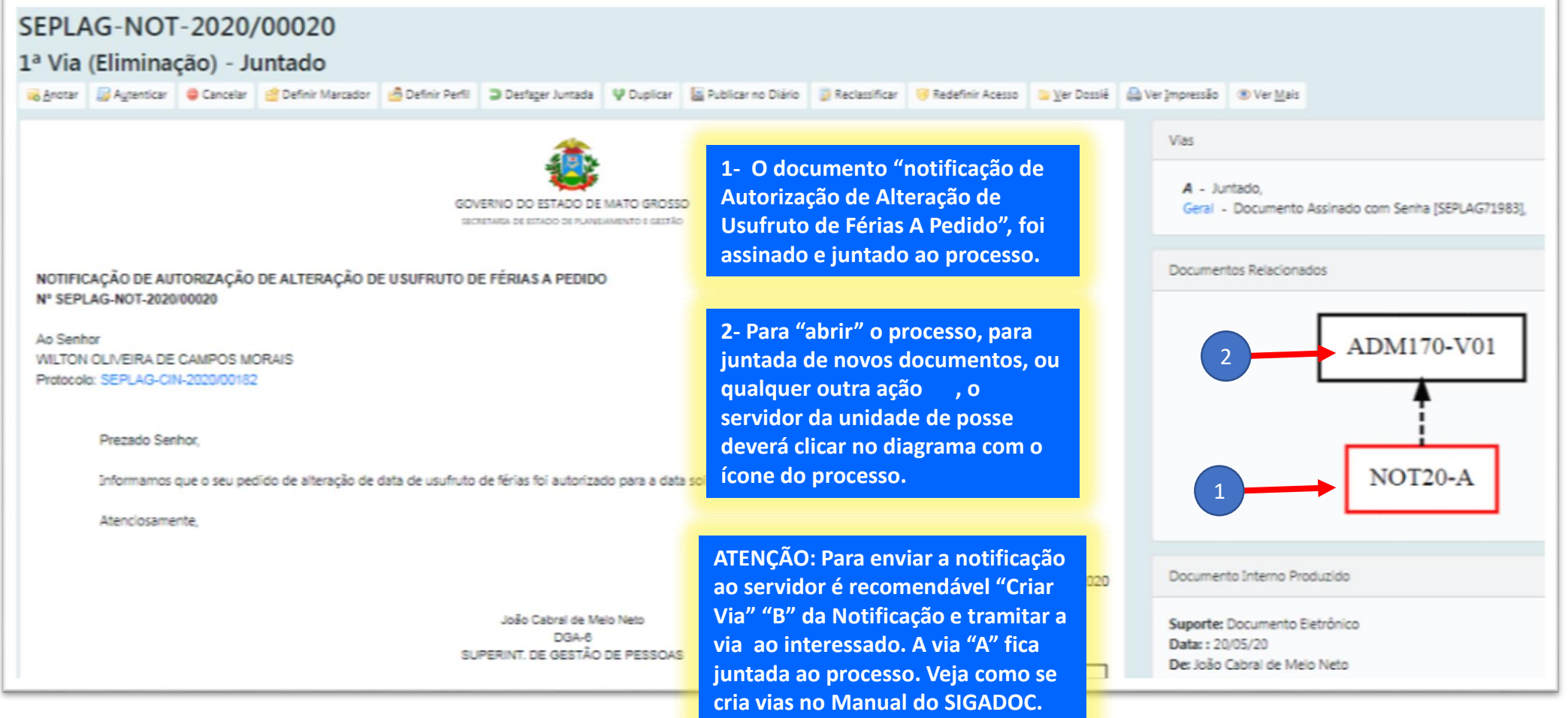

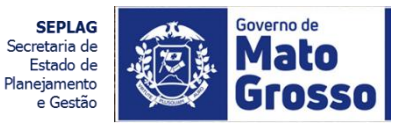

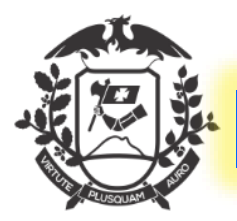

#### PROCESSO DE ALTERAÇÃO DE USUFRUTO DE FÉRIAS A PEDIDO

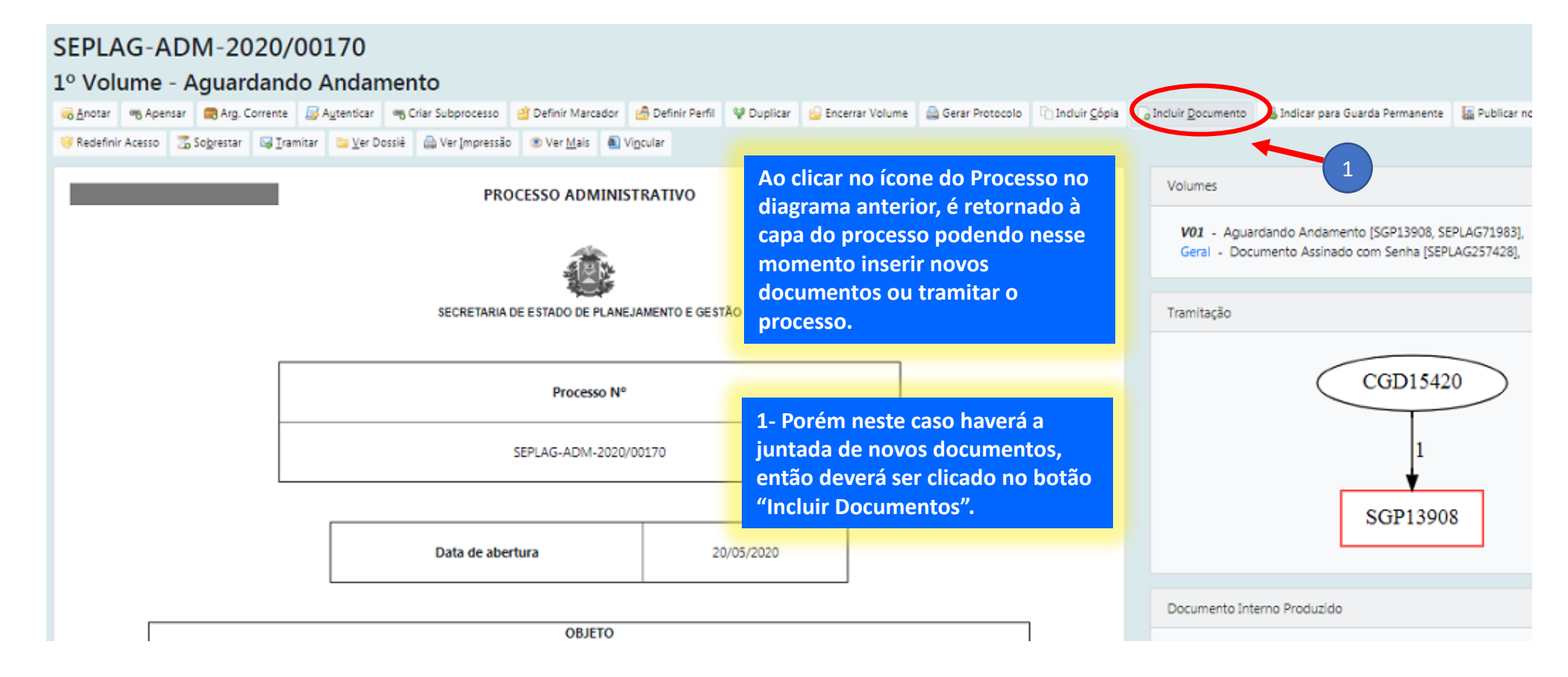

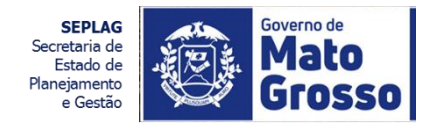

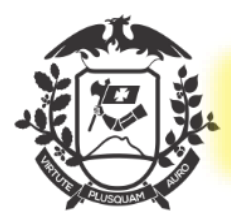

## OFÍCIO PARA IMPLANTAÇÃO NA FOLHA DE PAGAMENTO

| Oficio para implantação das férias na folha de pagamento 1<br>ubscritor<br>SEPLAG71983 - João Cabral de Melo Neto<br>estinatário<br>Órgão Integrado | 1- Como em toda inserção de<br>documentos, Selecione o modelo:<br>Neste caso é o modelo "Ofício de | Personaliza |  |  |
|----------------------------------------------------------------------------------------------------|----------------------------------------------------------------------------------------------------|-------------|--|--|
| ubscritor<br>SEPLAG71983 João Cabral de Melo Neto<br>estinatário<br>Órgão Integrado                                                                 | 1- Como em toda inserção de<br>documentos, Selecione o modelo:<br>Neste caso é o modelo "Ofício de | Personaliza |  |  |
| estinatário<br>Órgão Integrado 🔹 👘                                                                                                    | Neste caso é o modelo "Ofício de                                                                   |             |  |  |
| venchimento automático                                                                                                    | Implantação na Folha de                                                                            |             |  |  |
| [Em branco] 🔻 🕼 Alterar 🕼 Remover 🕇 Adicionar                                                                                                    | Pagamento .                                                                                        |             |  |  |
| escrição<br>Solicitação de alteração de usufruto de férias por motivo de acompanhamento médico.                                                     | 2- Como é um documento que<br>pertence a um processo os dados<br>de identificação são buscados do  |             |  |  |
| reencher o campo acima com palavras-chave, sempre usando substantivos, gênero masculino e singular). EXTO A SER INSERIDO NO CORPO DO OFÍCIO         | processo, porém há a caixa de<br>texto para redação do                                             |             |  |  |
| Estio     -     X < 0                                                                                                    | documento.                                                                                         |             |  |  |
| Cumprimentando-os (as), cordialmente, solicitamos a implantação na folha de pagamento do sr,                                                        |                                                                                                    |             |  |  |
|                                                                                                    |                                                                                                    |             |  |  |
|                                                                                                    |                                                                                                    |             |  |  |
|                                                                                                    |                                                                                                    |             |  |  |
| body p                                                                                                    |                                                                                                    |             |  |  |
| echamento:                                                                                                    |                                                                                                    |             |  |  |

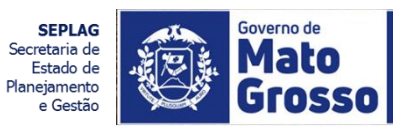

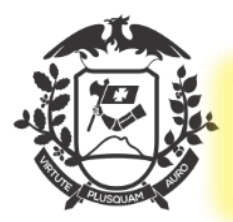

#### OFÍCIO PARA IMPLANTAÇÃO NA FOLHA DE PAGAMENTO VISUALIZAR IMPRESSÃO

| Modelo                                                                                    | g preverPdf - Google Chrome                                                                                                    |         |  |
|-------------------------------------------------------------------------------------------|----------------------------------------------------------------------------------------------------|---------|--|
| Oficio para implantação das férias na folha de pagamento                                  | sigadoc apmt mt gov br/sigaev/app/expediente/doc/preverPdf                                                                                                    |         |  |
| Subscritor                                                                                | <ul> <li>sigadocapint.int.gov.or/sigaex/app/expediente/doc/prevention</li> </ul>                                                                                                    | ~       |  |
| SEPLAG71983 João                                                                          |                                                                                                    | - haliz |  |
| Destinatário                                                                              |                                                                                                    |         |  |
| Órgão Integrado 🔻                                                                         | and the second second se |         |  |
| Preenchimento automático                                                                  |                                                                                                    |         |  |
| [Em branco] 🔻 🕼 Alterar 🗊 Remover 🕇 Adicionar                                             | GOVERNO DO ESTADO DE MATO GROSSO                                                                                                    |         |  |
| Descrição                                                                                 | OFÍCIO Nº NOVO/SGP13908/ Cuiabá/MT, 20 de maio de 2020                                                                                                    |         |  |
| Solicitação de alteração de usufruto de férias por motivo de acompanhamente               |                                                                                                    |         |  |
| TEXTO A SER INSERIDO NO CORPO DO OFÍCIO<br>Estilo · X · R · R · R · R · R · R · R · R · R | Ao (Å)<br>Prezados (as) Senhores (as)<br>Cumprimentando-os (as), cordialmente, solicitamos a implantação na folh<br>amento do sr,<br>Ito para<br>Sem mais para o momento, reiteramos votos de consideração e apreço.                                                                                                    | ia de   |  |
| verificar a conformio<br>informações, então<br>para gerar o "docum                        | ade das<br>ilique em OK Atenciosamente,<br>ento                                                                                                    |         |  |
| Fechamento:                                                                               | João Cabral de Meio Neto<br>DGA-6<br>SUPERINT. DE GESTÃO DE PESSOAS                                                                                                    |         |  |
| OK Ver Documento Ver Impressão                                                            |                                                                                                    |         |  |

SEPLAG Secretaria de Estado de Planejamento e Gestão

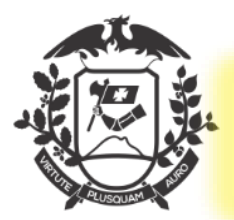

#### OFÍCIO PARA IMPLANTAÇÃO NA FOLHA DE PAGAMENTO DOCUMENTO TEMPORÁRIO

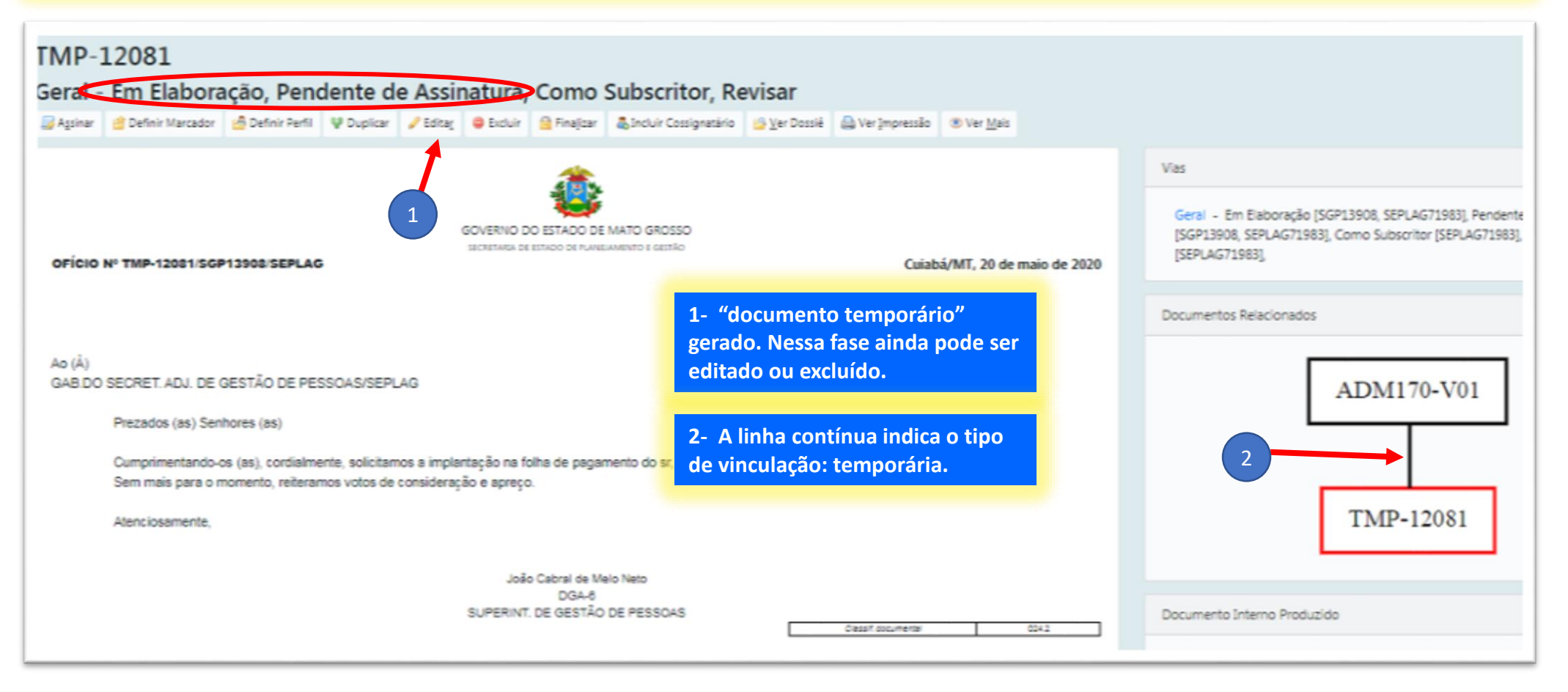

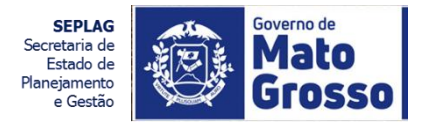

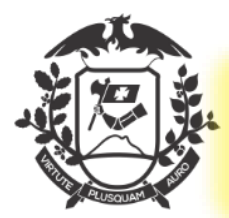

#### OFÍCIO PARA IMPLANTAÇÃO NA FOLHA DE PAGAMENTO JUNTADO

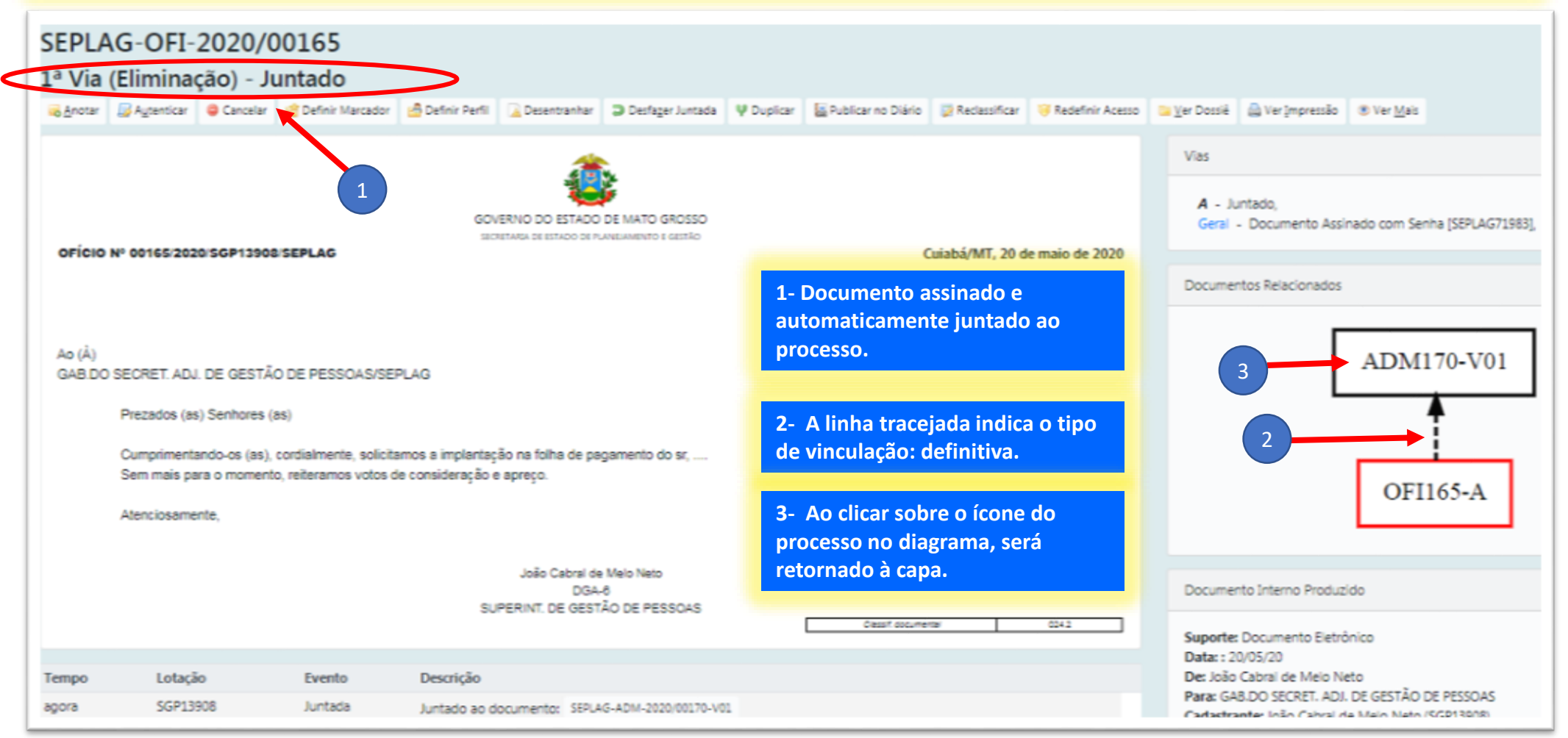

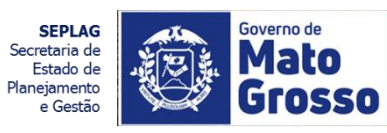

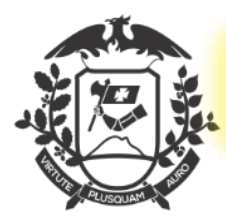

## PROCESSO DE ALTERAÇÃO DE USUFRUTO DE FÉRIAS A PEDIDO

| SEPLAG-ADM-2020/0                                                                   | 0170                                                      |                              |                      |                                                        |                                                |                             |                                                                 |                        |
|-------------------------------------------------------------------------------------|-----------------------------------------------------------|------------------------------|----------------------|--------------------------------------------------------|------------------------------------------------|-----------------------------|-----------------------------------------------------------------|------------------------|
| 1º Volume - Aguardando                                                              | Andamento                                                 |                              |                      |                                                        |                                                |                             |                                                                 |                        |
| 😹 Anotar 🧠 Apensar 👼 Arg. Corrente 🕽                                                | 🗟 Agtenticar 🛛 🧠 Criar Subprocesso 🛛 🔮 Definir Marcador 🔤 | Definir Perfil 😢 Duplicar    | 실 Encerrar Volume    | 🚔 Gerar Protocolo                                      | Induir <u>C</u> ópia                           | a Incluir <u>D</u> ocumento | 🕌 Indicar para Guarda Permanente                                | Public:                |
| 🤫 Redefinir Acesso 🛛 🛣 Sogrestar 🛛 🖓 Iramit                                         | 🗴 📴 Yer Dossië 🔍 Ver (mpressão 🛛 🛞 Ver Mais 🛔 Vigo        | tular                        |                      |                                                        |                                                |                             |                                                                 |                        |
|                                                                                     | PROCESSO ADMINISTR                                        | RATIVO                       |                      |                                                        |                                                | Volumes                     |                                                                 |                        |
|                                                                                     | 1                                                         | 1- "Ver Dossi<br>completo em | ê", para vis<br>PDF. | ualizar o pro                                          | ocesso                                         | V01 - Aguar<br>Geral - Docu | dando Andamento [SGP13908, SI<br>imento Assinado com Senha [SEP | EPLAG7198<br>LAG257428 |
|                                                                                     | SECRETARIA DE ESTADO DE PLANEJA                           | MENTO E GESTÃO               |                      |                                                        |                                                | Tramitação                  |                                                                 |                        |
| Processo Nº<br>SEPLAG-ADM-2020/00170                                                |                                                           |                              |                      |                                                        | CGD1542<br>1<br>SGP1390                        | 8                           |                                                                 |                        |
|                                                                                     | Data de abertura                                          | 20/05/2020                   |                      |                                                        |                                                |                             |                                                                 | _                      |
|                                                                                     |                                                           |                              |                      |                                                        |                                                | Documento Inte              | erno Produzido                                                  |                        |
| OBJETO                                                                              |                                                           |                              |                      |                                                        |                                                |                             |                                                                 |                        |
| Solicitação de alteração de usufruto de férias por motivo de acompanhamento médico. |                                                           |                              |                      | Suporte: Docur<br>Data: : 20/05/20<br>De: Wilton Olive | nento Eletrónico<br>0<br>eira de Campos Morais |                             |                                                                 |                        |
|                                                                                     |                                                           |                              |                      |                                                        |                                                | Cadastrante: W              | /ilton Oliveira de Campos Morais                                | (CGD15420              |
|                                                                                     | ARQUIVADO                                                 |                              |                      |                                                        |                                                | Espécie: Proces             | so Administrativo                                               |                        |

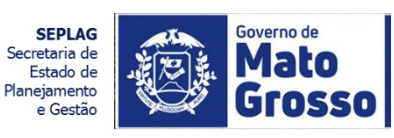

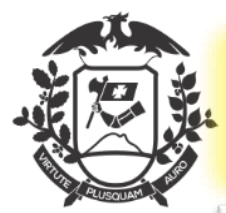

#### PROCESSO DE ALTERAÇÃO DE USUFRUTO DE FÉRIAS A PEDIDO VISUALIZAR DOSSIÊ

| SEPLAG-ADM-2020/00170                                                                                |                                                                                                    |  |  |  |
|----------------------------------------------------------------------------------------------------|----------------------------------------------------------------------------------------------------|--|--|--|
| 1º Volume - Aguardando Andamento                                                                     | 1- "Ver Dossiê"> PDF abrir, para visualizar o<br>processo completo em PDF e tela cheia                                        |  |  |  |
| 🖾 Visualizar Movimentações 🛛 Jola Chola 🥜 Preferência: O HTNL * PDF - Jorir O PDF gem marcas - abrir |                                                                                                    |  |  |  |
| Documentos do Dossiê / Lotação                                                                       |                                                                                                    |  |  |  |
| A SEPLAG-ADM-2020/00170-V01 CGD15420 1                                                               |                                                                                                    |  |  |  |
| SEPLAG-CIN-2020/00182-A CGD15420 2                                                                   |                                                                                                    |  |  |  |
| SEPLAG-DES-2020/00115-A CGD15420 3                                                                   |                                                                                                    |  |  |  |
| SEPLAG-NOT-2020/00020-A SGP13908 4                                                                   |                                                                                                    |  |  |  |
| SEPLAG-OFT-2020/00165-A SGP13908 5                                                                   | Documenter N** 1207/ 447- consulta à autoritotidade en<br>HULVING TEL TEL 38 100/agaexiapotextennoisademican?n=12077-567 SIGA |  |  |  |
| E COMPLETO 5                                                                                         |                                                                                                    |  |  |  |
|                                                                                                    | GOVERNO DO ESTADO DE MATO GROSSO                                                                                              |  |  |  |
|                                                                                                    | SECHETARIA DE ESTADO DE PLANEJAMENTO E (ESTAD                                                                                 |  |  |  |
|                                                                                                    | REQUERIMENTO DE ALTERAÇÃO DE USUFRUTO DE FÉRIAS                                                                               |  |  |  |
|                                                                                                    | Ac (Å)                                                                                                    |  |  |  |

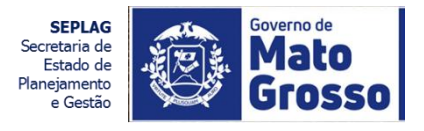

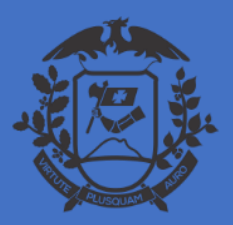

SECRETARIA DE ESTADO DE PLANEJAMENTO E GESTÃO SECRETARIA ADJUNTA DE PATRIMÔNIO E SERVIÇOS SUPERINTENDÊNCIA DE ARQUIVO PÚBLICO

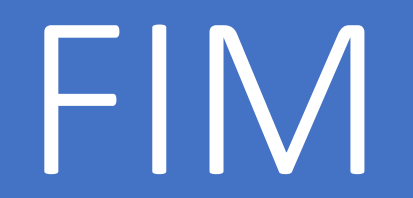

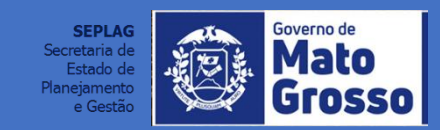